## Guida ricarica tessera PAN per mensa scolastica

Dalla Home dei Servizi Online cliccare su Pagamenti Online – Pagamenti Spontanei

| (i) Albo Pretorio                  |                      | ~ |
|------------------------------------|----------------------|---|
| (i) Servizi Scolastici             |                      | ~ |
| (i) Pagamenti On Line              |                      | ^ |
|                                    |                      |   |
| Servizio di Pagamento<br>PagoPA    | Pagamenti Spontanei  |   |
| ACCEDI AL SERVIZIO $\ \oplus \ 	o$ | ACCEDI AL SERVIZIO → |   |
|                                    |                      |   |

Cliccare su "Crea Pagamento Spontaneo"

|                                                                     | PAGA SENZA ACCEDERE                           |  |
|---------------------------------------------------------------------|-----------------------------------------------|--|
|                                                                     | inserisci i dati dell'avviso pagoPA da pagare |  |
| Codice fiscale debitore                                             | Codice avviso o IUV                           |  |
| Ricerca debitore anonimo<br>(non identificato/senza codice fiscale) |                                               |  |
|                                                                     |                                               |  |
|                                                                     | Oppure                                        |  |
|                                                                     | crea un nuovo avviso pagoPa                   |  |
|                                                                     | Crea pagamento spontaneo                      |  |
|                                                                     |                                               |  |

Scegliere il servizio Mensa Scolastica, inserire il numero della tessera PAN e l'importo che si vuole caricare, successivamente premere conferma.

| Cognome | Codice fiscale o Partita Iva |                                      |                                       |
|---------|------------------------------|--------------------------------------|---------------------------------------|
|         |                              |                                      |                                       |
|         |                              |                                      |                                       |
|         |                              |                                      |                                       |
| × ~     |                              |                                      |                                       |
|         | Importo*                     |                                      |                                       |
|         |                              |                                      |                                       |
|         |                              |                                      |                                       |
|         | []                           |                                      |                                       |
|         | Annulla                      | Conferma                             |                                       |
|         | Cognome                      | Cognome Codice fiscale o Partita Iva | Cognome  Codice fiscale o Partita Iva |

Sarà possibile pagare online oppure stampare il bollettino pagoPA.